## <u>SPSS Statistics 31 インストール手順書</u>

① インストールメディアの USB を挿し込み、「SPSS」フォルダ内の「SPSS31」フォルダを開きます。

| SPSS                                      | × +                                                        |                  |                 | - 0    | × |
|-------------------------------------------|------------------------------------------------------------|------------------|-----------------|--------|---|
| $\leftarrow$ $\rightarrow$ $\downarrow$ G | $\Box$ > PC > usb (E:) > SPSS >                            |                  | SPSSの核          | 全索 C   | λ |
| 新規作成 ~ 人                                  | (1) (2) (2) (1) (1) (2) (2) (2) (2) (2) (2) (2) (2) (2) (2 | え ✓ ■表示 ✓        |                 | □ 詳細   | 囲 |
|                                           | 名前                                                         | 更新日時             | 種類              | サイズ    |   |
| ✓ 💻 РС                                    | SamplePwr3.0.1_win                                         | 2016/12/22 14:13 | ファイル フォルダー      |        |   |
| > 🛏 TIH0821000A (C:)                      | SPSS24                                                     | 2019/09/05 11:19 | ファイル フォルダー      |        |   |
| > 🛥 ボリューム (D:)                            | SPSS27                                                     | 2020/07/08 16:40 | ファイル フォルダー      |        |   |
| > 🚥 usb (E:)                              | SPSS28.0.1.1                                               | 2023/10/24 14:43 | ファイル フォルダー      |        |   |
| ✓ ■ usb (E:)                              | SPSS29.0.2.0                                               | 2024/01/10 16:20 | ファイル フォルダー      |        |   |
|                                           | SPSS30                                                     | 2024/10/09 13:35 | ファイル フォルダー      |        |   |
| * <u>3733</u>                             | SPSS31                                                     | 2025/07/02 9:28  | ファイル フォルダー      |        |   |
| SamplePwr3.0.1_win                        | ▲ SPSS Statistics 24 インストール手順書USB.pdf                      | 2017/03/28 16:41 | Adobe Acroba 文書 | 654 KB |   |
| > SPSS24                                  | ▲ SPSS Statistics 27インストール手順書USB.pdf                       | 2020/07/09 13:55 | Adobe Acroba 文書 | 492 KB |   |
| SPSS27                                    | 🛃 SPSS Statistics 28.0.1.1インストール手順書U                       | 2023/10/24 14:23 | Adobe Acroba 文書 | 587 KB |   |
| SPSS28.0.1.1                              | 🛃 SPSS Statistics 29.0.2.0インストール手順書U                       | 2024/01/11 10:55 | Adobe Acroba 文書 | 629 KB |   |
| <b>SPSS29.0.2.0</b>                       | 🛃 SPSS Statistics 30インストール手順書USB.pdf                       | 2024/10/07 14:16 | Adobe Acroba 文書 | 756 KB |   |
| SPSS30                                    | 🗟 SPSS Statistics 31インストール手順書USB.pdf                       | 2024/10/07 14:16 | Adobe Acroba 文書 | 756 KB |   |
| 13 個の項目                                   |                                                            |                  |                 |        |   |

② 一覧の中から該当するシステムを選んでダブルクリックしてください。
 【Windows の場合】ISSCAS0\_1.0\_MP\_ML. exe

【Mac の場合】ISSCAS0\_1.0\_Other\_Operating\_Sy.pkg

| SPSS31                              | × +                                |                  |          | - 🗆 X      |
|-------------------------------------|------------------------------------|------------------|----------|------------|
| $\leftarrow \rightarrow \uparrow C$ | 및 → usb (E:) → SPSS → SPSS3        | 1                | SPSS:    | 31の検索 Q    |
| ④ 新規作成 ~ → □                        | [] ④ @ ① № 並べ                      | 潜え - 📃 表示 -      |          | 📑 詳細       |
| > 📻 ボリューム (D:)                      | 名前                                 | 更新日時             | 種類       | サイズ        |
| > 🛲 usb (E:)                        | SSCAS0_1.0_MP_ML.exe               | 2025/06/18 10:39 | アプリケーション | 914,939 KB |
| 🗸 💼 usb (E:)                        | ISSCAS0_1.0_Other_Operating_Sy.pkg | 2025/06/18 10:45 | PKG ファイル | 865,705 KB |
| V SPSS                              |                                    | •                |          |            |
| > 🧮 SamplePwr3.0.1_win              |                                    |                  |          |            |
| > SPSS24                            |                                    |                  |          |            |
| SPSS27                              |                                    |                  |          |            |
| SPSS28.0.1.1                        |                                    |                  |          |            |
| SPSS29.0.2.0                        |                                    |                  |          |            |
| SPSS30                              |                                    |                  |          |            |
| SPSS31                              |                                    |                  |          |            |
| > 🖆 ネットワーク                          |                                    |                  |          |            |
| '                                   |                                    |                  |          |            |
| 2 個の項目                              |                                    |                  |          |            |

- ③ 『このアプリがデバイスに変更を加えることを許可しますか?』と表示された場合は、 「はい」をクリックします。
- ④ ログイン状況により、管理者権限のユーザ ID とパスワードが求められる場合があります。

 ⑤ IBM SPSS Statistics のインストール準備をしているメッセージが表示されますので、 しばらくお待ちください。

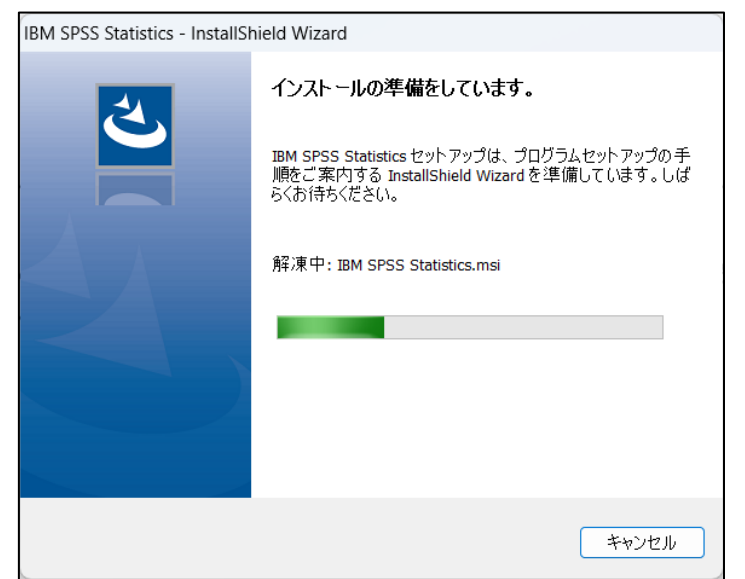

⑥ 「次へ」をクリックします。

| IBM SPSS Statistics - Insta | allShield Wizard                                                                                                    | × |
|-----------------------------|----------------------------------------------------------------------------------------------------|---|
| IBM.                        | 警告: IBM SPSS Statistics をインストー<br>ルすると、バージョン 28.x 以降の既存<br>のインストール済み環境が上書きされま<br>す。                                                                                                    |   |
|                             | Licensed Materials - Property of IBM Corp. (c)<br>Copyright IBM Corporation and its licensors 1989,<br>2025. IBM、IBM ロゴおよび ibm.com は、世界の多<br>くの国で登録された International Business Machines<br>Corporation の商標です。他の製品名およびサービラ<br>名等は、それぞれ IBM または各社の商標である場合<br>があります。現時点での IBM の商標リストについて<br>は、www. ibm. com/1ega1/copytrade. shtml<br>くhttp://www. ibm. com/1ega1/copytrade. shtml > &<br>ご覧ください。この「プログラム」は「プログラ |   |
|                             | < 戻る(B) 次へ <b>(N) &gt;</b> キャンセル                                                                                                    |   |

⑦ 「使用条件の条項に同意します」を選択し、「次へ」をクリックします。

| IBM SPSS Statistics - InstallShield Wizard                                                                                                    | ×                            |
|----------------------------------------------------------------------------------------------------|------------------------------|
| 使用許諾契約<br>次の使用許諾契約書を注意深くお読みください。                                                                                                    | Le<br>Le                     |
| ライセンス情報                                                                                                    | I                            |
| 以下の「ブログラム」は、お客様と IBM とが事前に合意した「ブロ<br>の使用許諾条件に加えて、次のライセンス情報の使用条件に基づいて<br>されます。 お客様が「ブログラム」の有効な使用許諾条件に事前に含<br>ない場合、 ブログラムのご使用条件 (i125-3301-15) が適用されま | グラム」<br>使用許諾<br>合意してい<br>ます。 |
| ブログラム名 (ブログラム番号):                                                                                                    |                              |
| ● 使用許諾契約の条項に同意します(A)                                                                                                    | 印刷(P)                        |
| ○ 使用許諾契約の条項に同意しません(D)<br>InstallShield                                                                                                    |                              |
| < 戻る(B) 次へ(N) >                                                                                                    | キャンセル                        |

## ⑧ 「次へ」をクリックします。

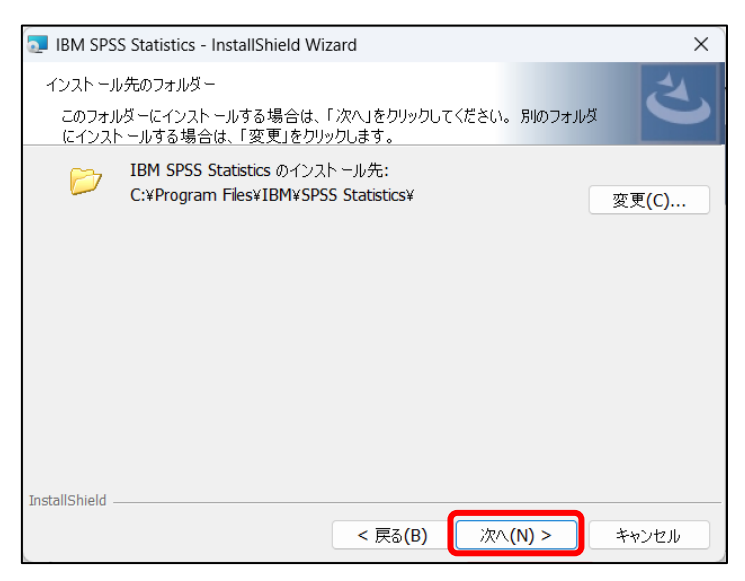

⑨ 「インストール」をクリックします。

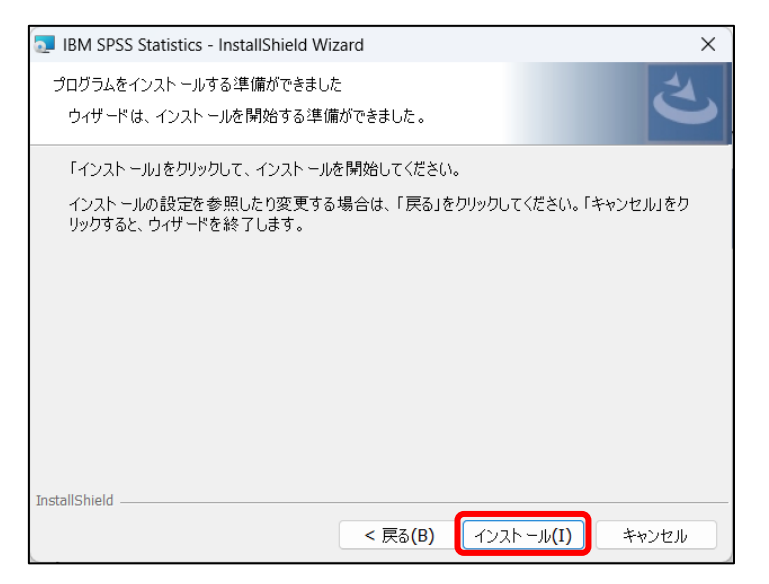

(少し時間がかかります。しばらくお待ちください。)

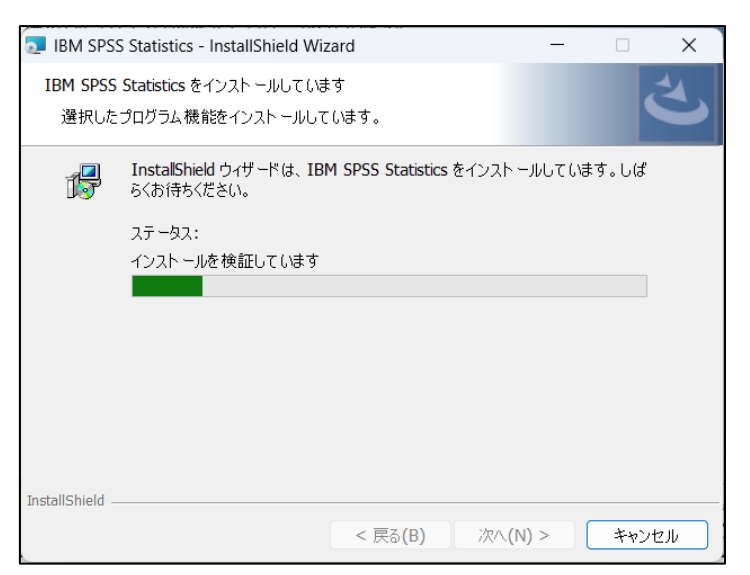

10 インストールが完了したら「プログラムの起動」にチェックが入った状態で
 「完了」をクリックします。

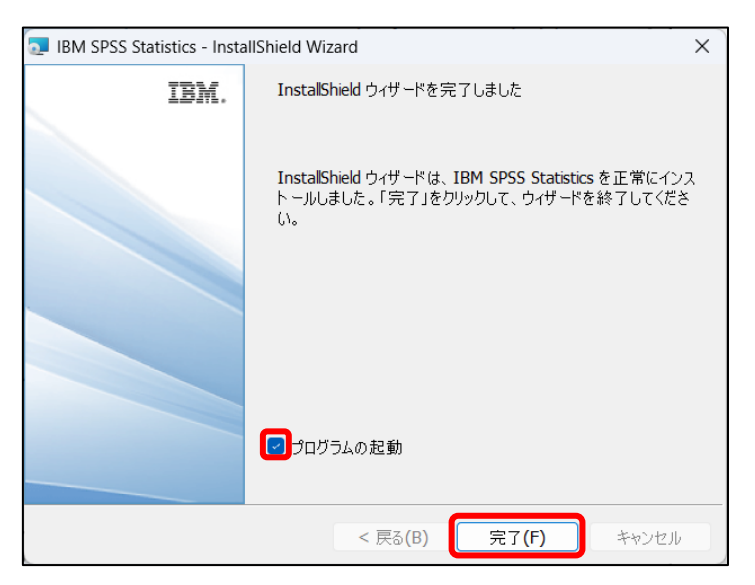

(SPSS が起動しますのでしばらくお待ちください。)

① 「ライセンスウィザードの起動」をクリックします。

| パージョン31.0.0.0 (117)<br>IRM SPSS Statistics                         | tice                   |                   | (BM.        |
|--------------------------------------------------------------------|------------------------|-------------------|-------------|
| IBM SPSS Statisti                                                  | cs のアクティブ化             |                   |             |
| デジタル・ソフトウェアのアクティベーシ<br>さい                                          | ョンまたは認証コードの適用には、以下     | のオプションのいずれかをお選びくた | <u>"</u>    |
| デジタル・ソフトウェアまたはトライアル・                                               | ソフトウェアをアクティベートする IBMid |                   |             |
|                                                                    | IBMid でログイン            |                   |             |
|                                                                    | または                    |                   |             |
| 許可コードまたはライセンスマネージャ                                                 | ャ サーバーを使用してアクティブ化します   | 7                 |             |
|                                                                    | ライセンス ウィザードの           | 起動                |             |
| IBM SPSS Statistics アウティペーションの選択<br>IBM SPSS Statistics の機能とモジュール。 | 夜についての詳細を読む:           |                   | プライバシー ポリシー |
|                                                                    |                        |                   | 1           |

 ① 「同時ユーザーライセンス(<u>E</u>)(会社で製品を購入し、管理者がコンピュータ名または IPアドレスを通知しました)。」を選択して「次へ」をクリックします。

|                                                                                  | -    |      | ×    |
|----------------------------------------------------------------------------------|------|------|------|
| 製品の認証                                                                            |      |      |      |
| 以下のいずれゆを選択してください:                                                                |      |      |      |
| ◎ 許可ユーザー ライセンス(U) (単一の製品を購入しました。)<br>IBM から受け取った認証コードまたはライセンス コードを入力するように求められます。 |      |      |      |
| <u>コードの例</u>                                                                     |      |      |      |
| ◎ 同時ユーザー ライセンス(E) (会社で製品を購入し、管理者がコンピュータ名または IP アパレスを通知しました)。                     |      |      |      |
| このマシンのロック コード: <b>4-2695F</b>                                                    |      |      |      |
|                                                                                  |      |      |      |
|                                                                                  |      |      |      |
|                                                                                  |      |      |      |
|                                                                                  |      |      |      |
|                                                                                  |      |      |      |
|                                                                                  |      |      |      |
|                                                                                  |      |      |      |
|                                                                                  |      |      |      |
|                                                                                  |      |      |      |
|                                                                                  |      |      |      |
|                                                                                  |      |      |      |
| 現行ライセンスの表示                                                                       | 次へ > | キャンセ | 2.16 |

13 ライセンスマネージャー名またはサーバーの IP アドレス欄に

「spss31. in. sugiyama-u. ac. jp」と入力して「次へ」をクリックします。

| 😂 IBM SPSS Statistics ライセンス交付                                                               | -         |      |       | × |
|---------------------------------------------------------------------------------------------|-----------|------|-------|---|
| ライセンス マネージャー                                                                                |           |      |       |   |
| ライセンス マネージャー サーバーからのライセンスによる IBM SPSS Statistics の実行が選択されています。 ライセンス マネージャー サーバー<br>してください。 | -名誌は IP ア | ドレスを | 下に入っ  | ђ |
| ライセンス マネージャー サーバー 名または IP アドレス:                                                             |           |      |       | ר |
| spss31.in.sugiyama-u.ac.jp                                                                  |           |      |       |   |
| 注: ライセンス マネージャー サーパー名や IP アルスが不明な場合は、 システム管理者(応問い合わせください。該当する情報が管理者から得られます。                 |           |      |       |   |
|                                                                                             |           |      |       |   |
|                                                                                             |           |      |       |   |
| < <b>F</b>                                                                                  | そう 次へ >   |      | キャンセノ | ν |

## (1) ライセンス交付の完了が表示されたら「終了」をクリックします。

| SMI SPSS Statistics (IL1921-1)   | ) のつイセンス情報C:\Program File: | s/IBM/SPSS St | atistics                    |  |  |
|----------------------------------|----------------------------|---------------|-----------------------------|--|--|
| 機能                               | ライセンスの状態                   | 有効期限          |                             |  |  |
| 1200 - IBM SPSS Statistics       | ネットワーク license バージョン: 31.0 | 01-Jan-2032   | Max. simultaneous users 500 |  |  |
| 1206 - IBM SPSS Categories       | ネットワーク license バージョン: 31.0 | 01-Jan-2032   | Max. simultaneous users 100 |  |  |
| 1213 - IBM SPSS Data Preparation | ネットワーク license バージョン: 31.0 | 01-Jan-2032   | Max. simultaneous users 500 |  |  |
| 1220 - IBM SPSS Bootstrapping    | ネットワーク license バージョン: 31.0 | 01-Jan-2032   | Max. simultaneous users 500 |  |  |
| 1221 - IBM SPSS Statistics Base  | ネットワーク license バージョン: 31.0 | 01-Jan-2032   | Max. simultaneous users 500 |  |  |
|                                  |                            |               |                             |  |  |
|                                  |                            |               |                             |  |  |

(SPSS が起動しますのでしばらくお待ちください。)

- (1) Windows セキュリティの『パブリックネットワーク、プライベートネットワーク、ドメインネットワークにこのアプリへのアクセスを許可しますか?』という画面が表示された場合は、「許可」をクリックします。
  ※ ログイン状況により、管理者権限のユーザ ID とパスワードが求められる場合があります。
- 再度 SPSS が起動したら完了です。